## ● D ● UBLES 使用者操作手冊

## iOS/Android 遠端監控APP

群洲電子股份有限公司 www.cdoubles.com

| 1. | NVR/DVR/IPC 連接示意圖    | 3 |
|----|----------------------|---|
| 2. | 安裝 CDOUBLES 遠端監控 App | 4 |
| 3. | <u>App 選單</u>        | 5 |
| 4. | 添加設備                 | 6 |
| 5. | <u>即時遠端預覽</u>        | 7 |
| 6. | <u>回放</u>            | 8 |
| 7. | <u>錄影 &amp; 圖片</u>   | 9 |
| 8. | <u>警報推播</u>          |   |

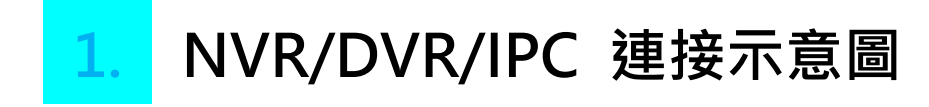

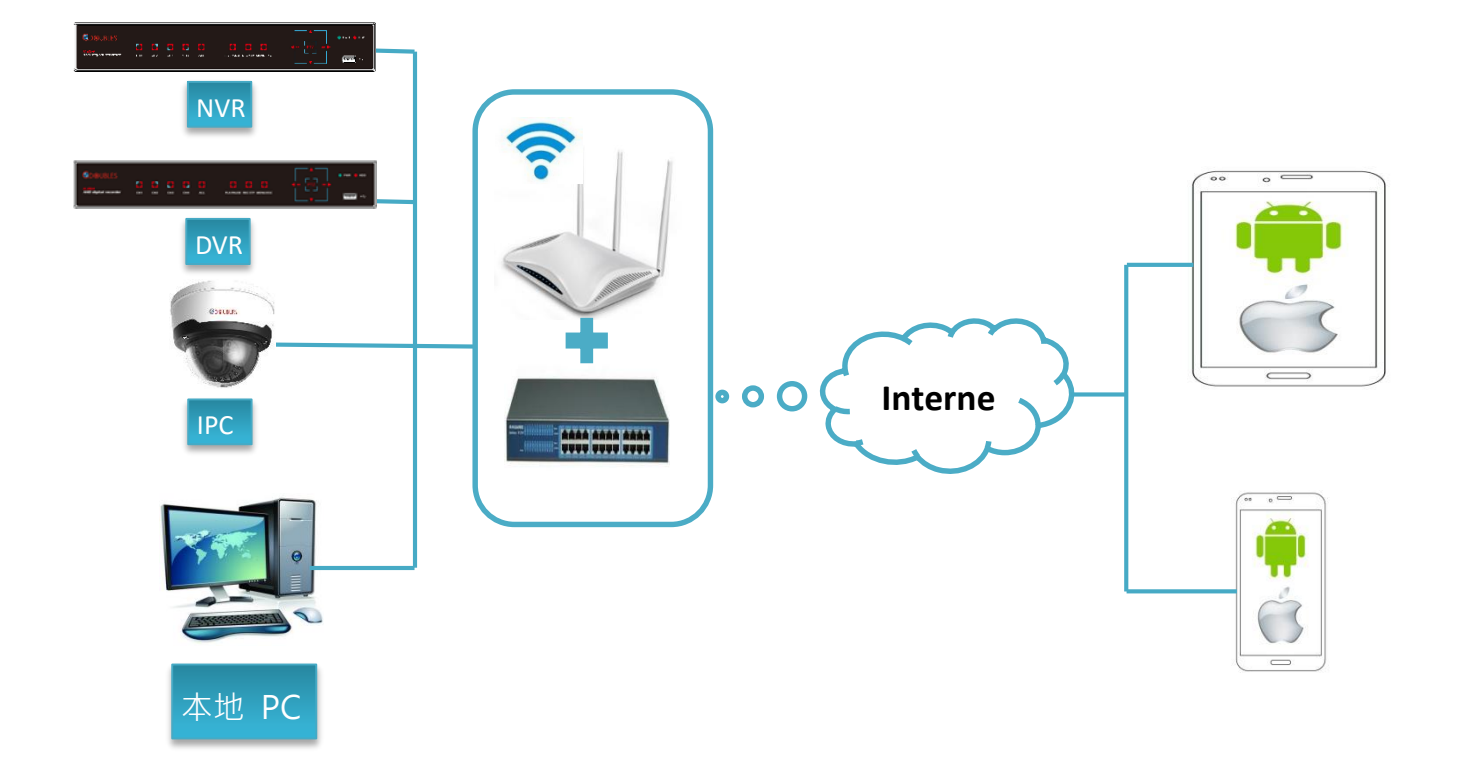

提示:配置網路環境,連接至 NVR/ DVR/ IPC 然後開始使用執行下 列步驟。

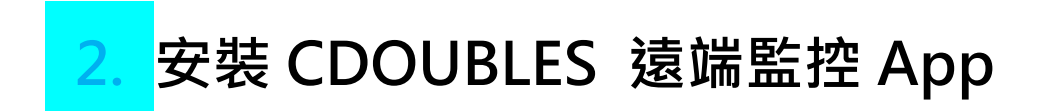

您可以開啟 App Store 或 Play 商店 搜索 "CDOUBLES" 下載 APP 於手機上遠端監控。

You can open the APP Store or play Store by searching for ' CDOUBLES 'to download the APP on a mobile phone.

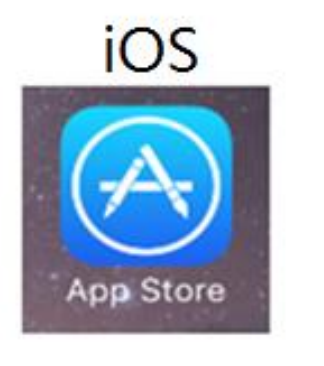

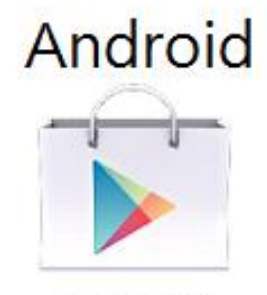

Play 商店

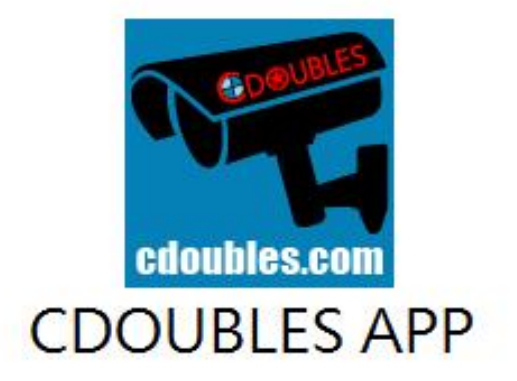

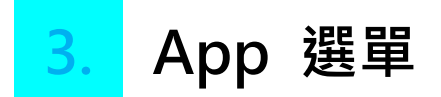

程式啟動後,會先跳出監控預覽畫面。

首先您必須壓住畫面右移,然後點擊設備管理,按 🕂 添加設備。

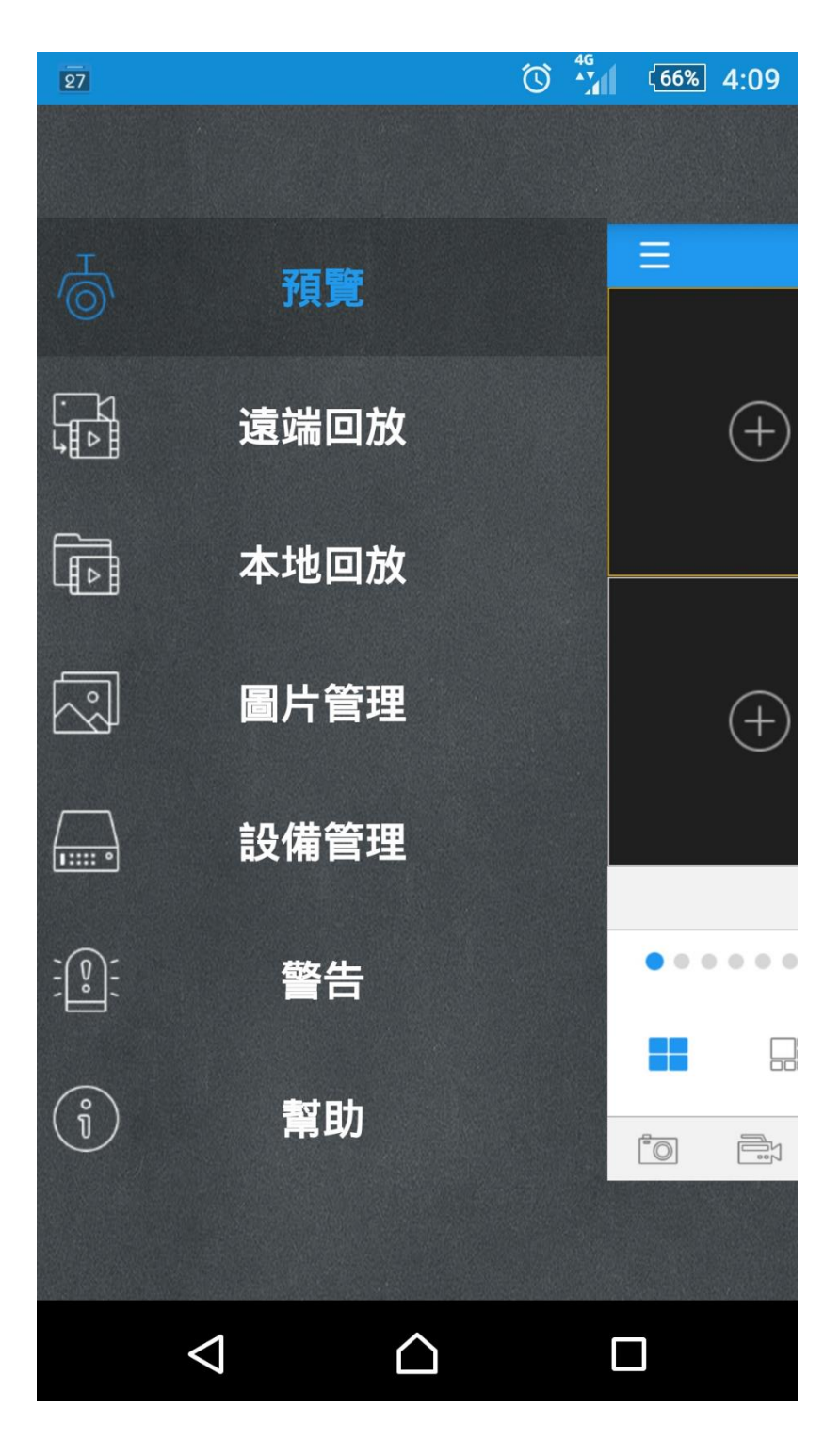

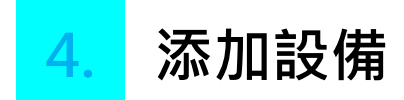

開啟 CDOUBLES · 並進入設備頁面 · 點擊 + 添加新的設備 · 使用 IP 或掃描設備 QR 碼 (NVR/ DVR/ IPC)下的連接 · 然後輸入媒體 端口 · 用戶名和密碼 · 然後點擊保存登錄設備

| 27                 |            | 70% 3:58 | 設備管理                                      |
|--------------------|------------|----------|-------------------------------------------|
| <                  | 編輯         | 保存       | 點擊 👝 選擇設備管理進入 <b>設備管理</b> 界面。             |
| 設備名稱               | DVR3       |          | 添加設備                                      |
| 登錄類型               | 設備 ID      |          | 手動添加                                      |
| 設備ID               |            |          | 1. 在 <b>設備管理</b> 界面點擊 🕂 ,進入 <b>設備</b> 界面。 |
|                    |            |          | 2. 輸入如下參數添加設備:                            |
| 影像端口               | 9000       | <br>     | • 設備名:自定義設備名稱。                            |
| 用戶名                | admin      |          | • 註冊類型:IP/DOMAIN和Device ID兩種類型可選。         |
| 密碼                 |            |          | IP/DOMAIN: 通過固定IP或域名添加設備。需要填寫IP地          |
| 相道                 | 8          |          | 址/域名和設備的端口號。                              |
|                    | 0          |          | Device ID: 通過設備ID添加設備。需要填寫設備序列號           |
|                    |            |          | 和端口號。                                     |
|                    |            |          | • 用戶名:輸入設備的用戶名或者ID號。                      |
|                    |            |          | • 密碼:輸入設備的密碼。                             |
|                    |            |          | • 通道數:設備成功添加後獲得的通道數量。                     |
|                    |            |          | 3. 點擊 <b>存儲</b> 保存信息。                     |
|                    |            |          | 掃-掃                                       |
|                    |            |          | 用設備ID登陸的方式時,在 <b>設備</b> 界面,點擊             |
| $\bigtriangledown$ | $\bigcirc$ |          | 設備的二維碼即可直接添加設備。                           |
|                    |            |          | 編輯設備                                      |
|                    |            |          | 1. 在 <b>設備</b> 界面,點擊設備查看設備信息。             |
|                    |            |          | 2. 點擊文本框可以根據需要修改設備信息。                     |
|                    |            |          | 3. 點擊 存儲保存修改信息。                           |
|                    |            |          | 刪除設備                                      |

在設備管理界面,拖拽某一設備向左滑動屏幕,點擊 **删** 除可以刪除選中的設備。

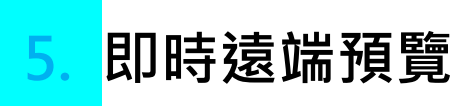

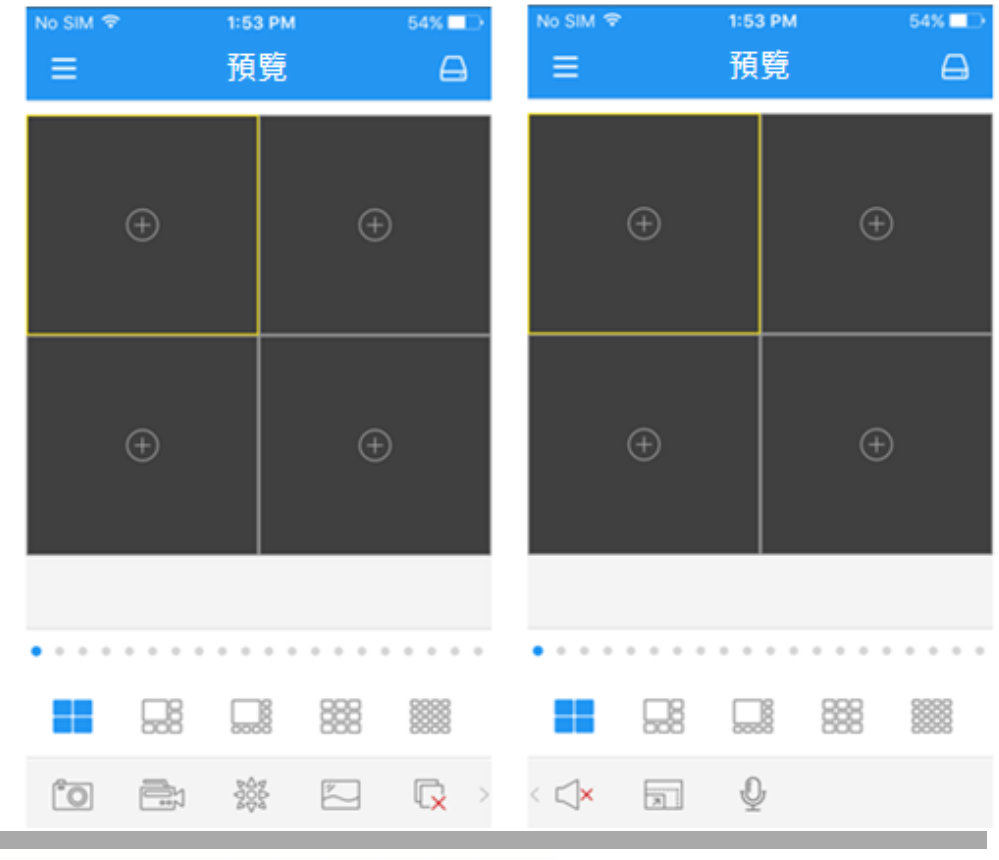

| 圖標                | 描述                 |              |
|-------------------|--------------------|--------------|
| $\square$         | 進入設備列表界面           |              |
|                   | 4/6/8/9/16畫面分<br>割 | <u> </u>     |
| (+)               | 選擇預覽通道             |              |
|                   | 預覽截圖               | 點擊該按鈕 · 你可以選 |
|                   | 即時錄像               | 擇頻道的拍照或錄影    |
| ADA<br>POD<br>POD | 雲端控制               |              |
|                   | 畫質切換               |              |
| C <sub>×</sub>    | 停止即時預算             |              |
| ×                 | 音頻控制               |              |

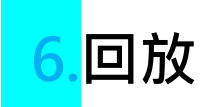

## 點擊進入遠程回放界面。

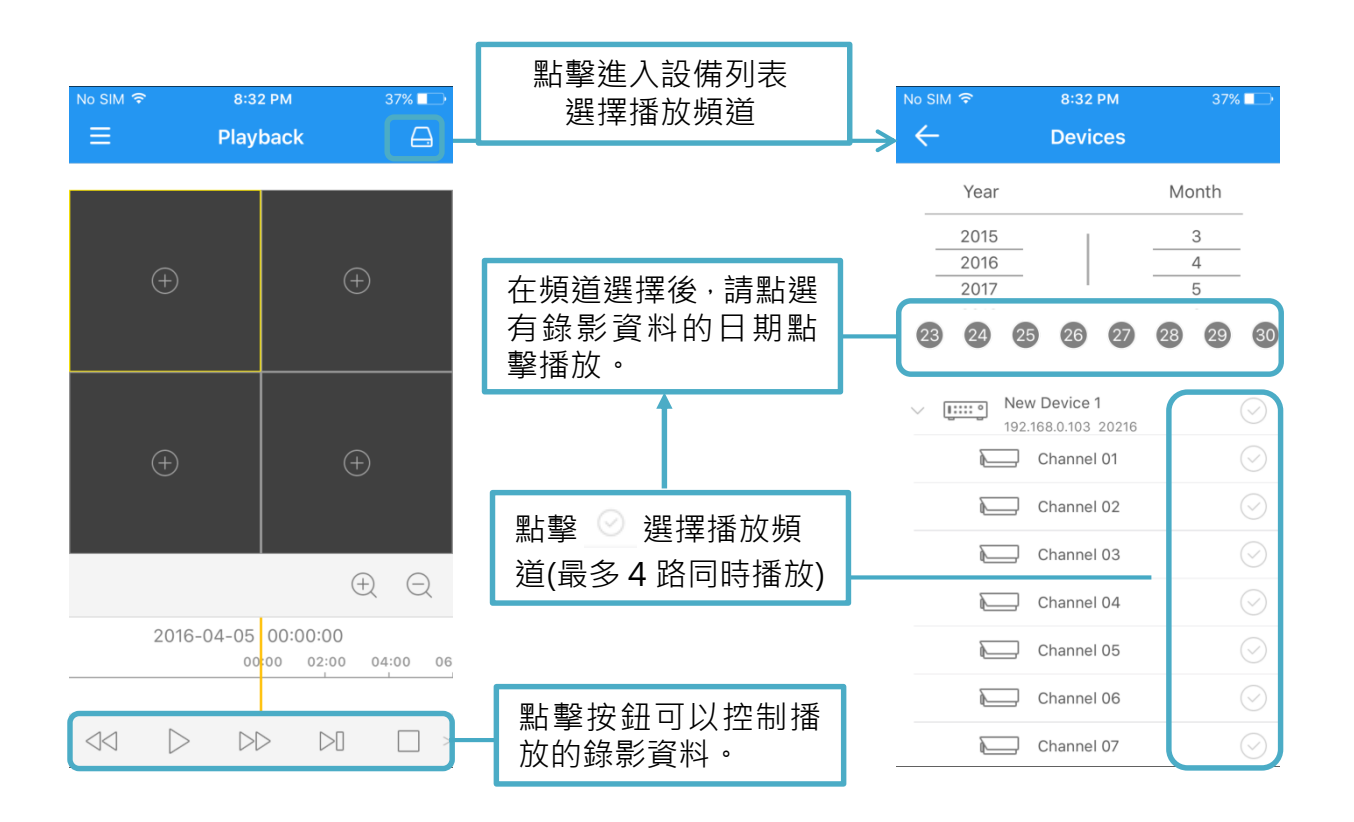

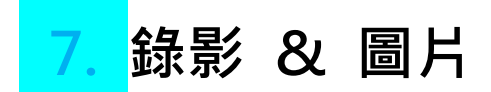

在即時預覽或回放,錄影/快照,檔案將被保存在圖片管理。

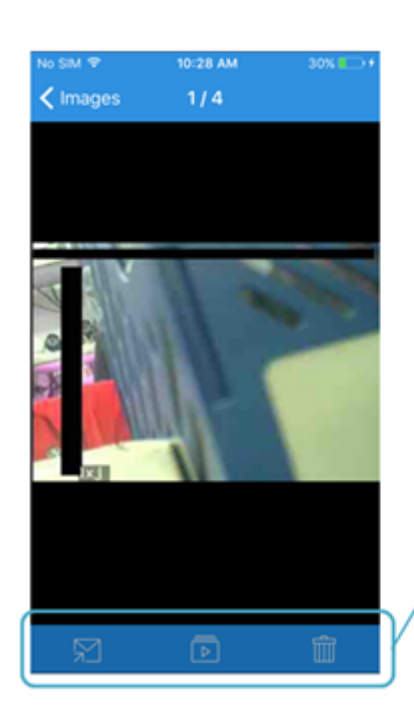

圖片管理下的界面中選 擇設備進入圖片界面

| 點擊 🛛 透過應用軟體 |  |  |  |  |  |  |
|-------------|--|--|--|--|--|--|
| 或電子郵件分享照片   |  |  |  |  |  |  |
| 點擊 🖻 自動顯示圖片 |  |  |  |  |  |  |
| 點擊 📋 刪除檔案   |  |  |  |  |  |  |

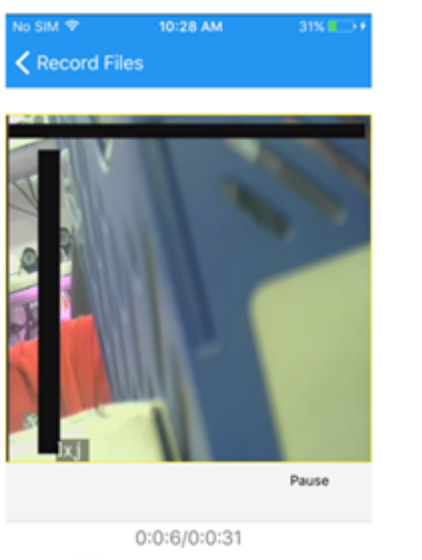

點擊本地播放界面從設備列 表中選擇設備進入錄影檔案 界面,選擇您要播放的資料

□ 點擊圖示控制播放錄影資料

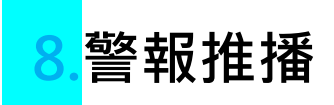

在應用程序選單中,單擊

🖺 🗧 Alarm

設定警報接收。

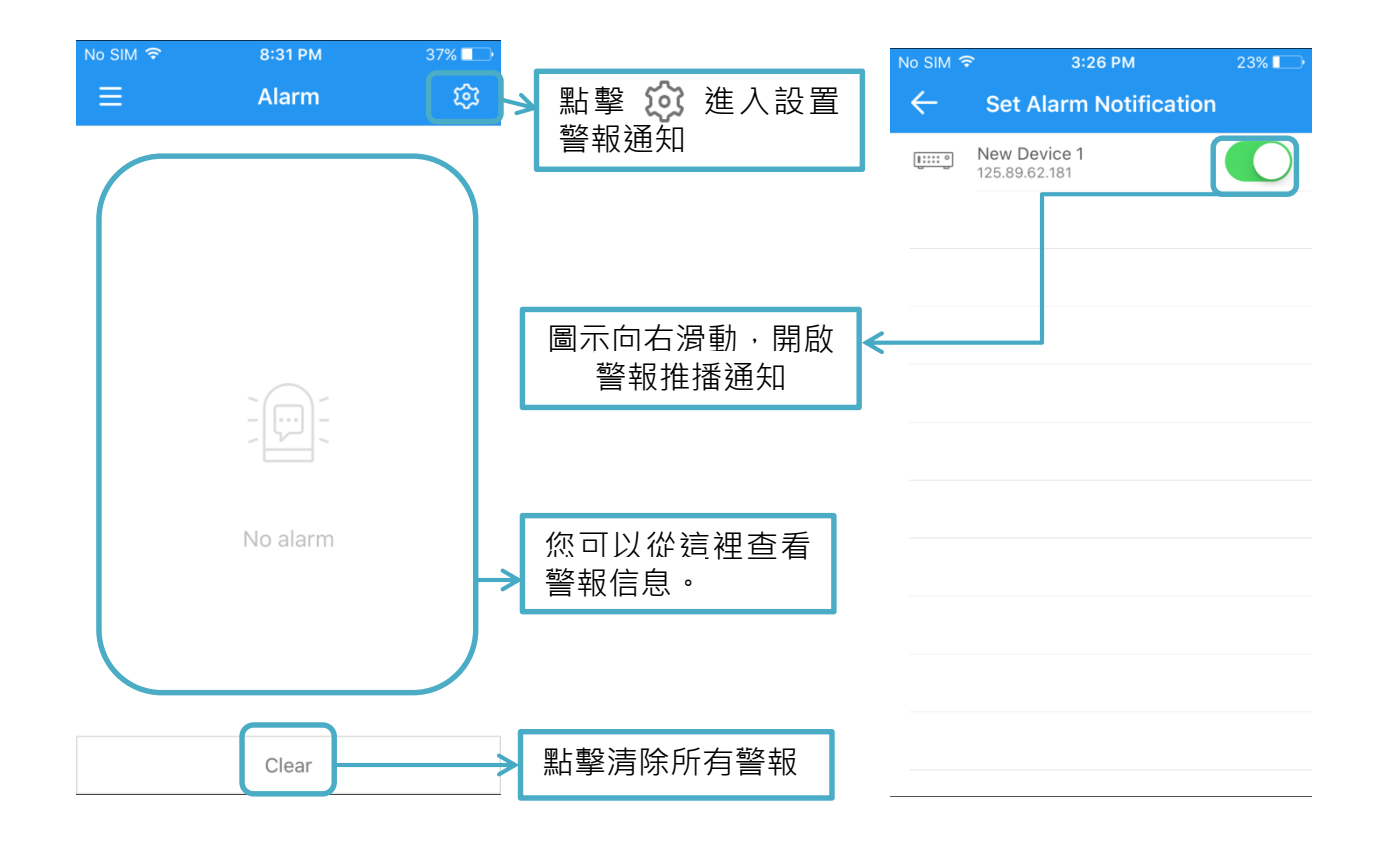